# NPort 4511 Quick Installation Guide

#### First Edition, September 2004

## 1. Overview

NPort 4511 is a professional Programmable Communication Gateway that makes your RS-232/422/485 devices network-ready. Its programmable nature makes it a value-added developing platform that is suitable for protocol conversion applications. NPort 4511 is a flexible, reliable, cost-effective, and customizable solution that gives System Integrators greater design flexibility.

## 2. Package Checklist for NPort 4511-ST

NPort 4511-ST is a convenient Starter Kit that can be used to evaluate NPort 4511. The NPort 4511-ST package contains the following items:

- 1 NPort 4511 unit
- Documentation and Software CD

Contains Auto-Run Installation Shield, Software Development Kit (SDK) and library, User's Manuals, and Turbo-C Installation Package.

Accessories

Switching Power Adaptor, Ethernet Cross-Over Cable, CBL-F9M9-150, Mini Adaptor, RS-232 Loopback Tester, Wiring Terminal, and DIN-Rail Mounting Kit

• Miscellaneous

Turbo-C License Card, Moxa 5-year Warranty Booklet

NOTE: Notify your sales representative if any of the above items is missing or damaged.

### 3. Hardware Introduction

As shown in the following figures, NPort 4511 has one 3-in-1 serial port, that supports RS-232/422/485 serial interfaces.

### Front Panel View

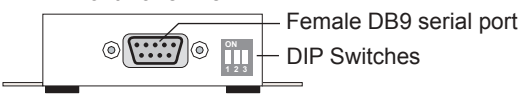

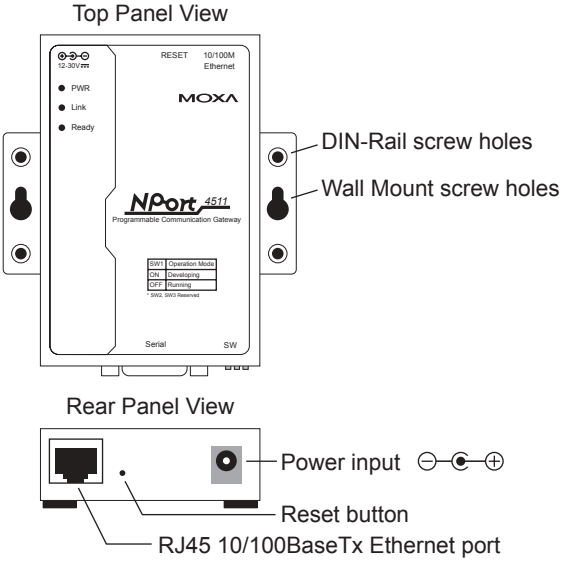

**Reset Button**—Press the Reset button continuously for 5 sec to load factory defaults: Use a pointed object, such as a straightened paper clip or toothpick, to press the reset button. This will cause the Ready LED to blink on and off. The factory defaults will be loaded once the Ready LED stops blinking (after about 5 seconds). At this point, you should release the reset button.

**LED Indicators**—The top panels of NPort 4511 have three LED indicators, as described in the following table.

| LED<br>Name | LED<br>Color | LED Function                                    |  |
|-------------|--------------|-------------------------------------------------|--|
| PWR         | red          | Power in on.                                    |  |
|             | off          | Power is off, or power error condition exists.  |  |
| Link        | orange       | 10 Mbps Ethernet connection.                    |  |
|             | green        | 100 Mbps Ethernet connection.                   |  |
|             | off          | Ethernet cable is disconnected, or has a short. |  |
| Ready       | green        | NPort 4511 system is ready.                     |  |
|             | off          | NPort 4511 has malfunctioned (if PWR LED is on) |  |

**DIP Switch Settings**—The top panel of NPort 4511 contains the selection table for DIP switch 1 (SW1), which is used to select NPort 4511's operation mode. The DIP switch SW1 is located on NPort 4511's front panel.

| ON<br>Mmm | SW1 | <b>Operation Mode</b> |
|-----------|-----|-----------------------|
| hhh       | ON  | Developing            |
|           | OFF | Running               |

Keep the following points in mind when setting the DIP switches.

- DIP Switch SW1 selects NPort 4511's Operation Mode.
- DIP Switches SW2 and SW3 are not functional

#### 4. Software Installation Information

To begin with, you will need to install the SDK utility, library, and Turbo C compiler on the host computer.

- 1. Insert the Documentation and Software CD into the computer's CD-ROM drive.
- 2. Once the Moxa NPort 4511 SDK and Document CD window is launched, click the Install SDK button and then follow the instruction on the screen.
- To install Turbo C, return to the Moxa NPort 4511 Documentation and Software CD window and then click the INSTALL Turbo C button.

#### 5. Hardware Installation Information

Take the following steps to connect NPort 4511's power adapter.

- 1. Plug the power adapter's DC plug into NPort 4511's DC-IN jack.
- 2. Plug the power adapter into an electrical outlet. Set up a development environment as follows,
- 1. Connect NPort 4511 to a host via an Ethernet network.
- 2. Connect NPort 4511 to a target device via serial port.

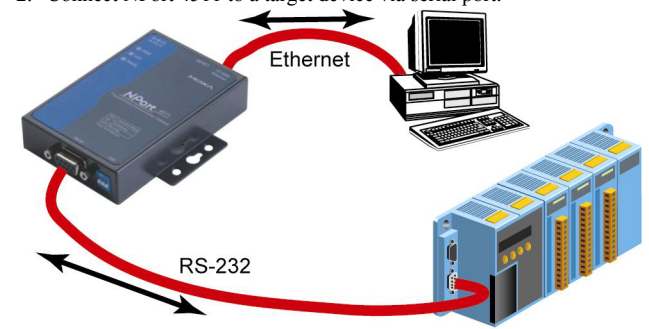

## 6. Serial Port Pin Assignments

#### Female DB9

൭

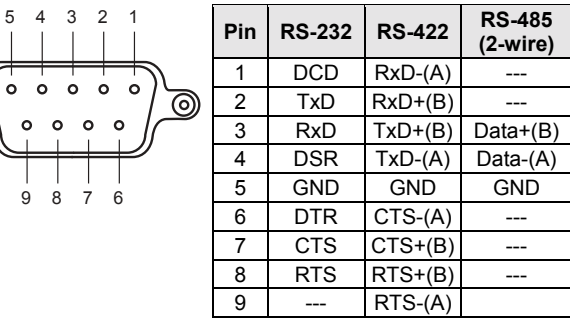

P/N: 18020451130

# 7. Environmental Specifications

| Power Requirements    | Power input: 9-30 VDC      |
|-----------------------|----------------------------|
| Power consumption     | 300 mA @ 9 VDC (max.)      |
| Operating Temperature | 0 to 55°C (32 to 131°F),   |
|                       | 5 to 95% RH                |
| Storage Temperature   | -20 to 80°C (-4 to 185°F), |
|                       | 5 to 95% RH                |
| Magnetic isolation    | Built-in 1.5 KV            |
| Serge protection      | 15 KV ESD for all signals  |
| Regulatory Approvals  | FCC Class B, CE Class B,   |
| CUL, TÜV              |                            |

## 8. Development Environment

| Development Platform                                                | Windows 95/98/NT/2000/XP         |  |  |  |
|---------------------------------------------------------------------|----------------------------------|--|--|--|
| Compiler/Linker                                                     | Borland Turbo C 2.01 included    |  |  |  |
|                                                                     | with license card (SDK is        |  |  |  |
|                                                                     | compatible with Borland Turbo C  |  |  |  |
|                                                                     | 2.x, Borland C 3.x)              |  |  |  |
| Development Console                                                 | Ethernet                         |  |  |  |
| Software Download Tool                                              | SDK Manager                      |  |  |  |
| Debug Tool                                                          | SDK Manager                      |  |  |  |
| Library                                                             | Serial port,                     |  |  |  |
| -                                                                   | Simplified Socket,               |  |  |  |
|                                                                     | BSD Socket,                      |  |  |  |
|                                                                     | System,                          |  |  |  |
|                                                                     | Flash Access,                    |  |  |  |
|                                                                     | Debugging,                       |  |  |  |
|                                                                     | STD C libraries                  |  |  |  |
| User Program Space                                                  | Total of 64 KB for code and data |  |  |  |
|                                                                     | Data                             |  |  |  |
| Storage                                                             | 32 KB Read/Write on Flash ROM    |  |  |  |
| Max. TCP Sessions                                                   | 10 sessions                      |  |  |  |
| Max. Thread                                                         | Single task                      |  |  |  |
| Intellectual Property Protection                                    | Software key protection for user |  |  |  |
|                                                                     | program                          |  |  |  |
| Note: Refer to the User's Manuals on the Documentation and Software |                                  |  |  |  |

CD for more detailed information about this product.

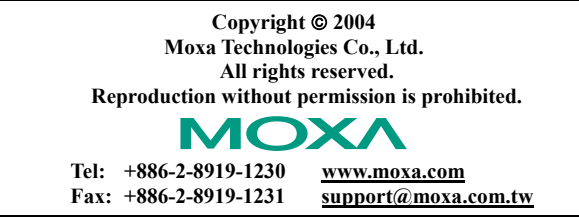